# 「Ufinity」簡易利用ガイド

貸出機能について

## アプリをダウンロードする

スマホアプリ「Ufinity」は、iOS、Android に対応しています。アプリは AppStore もしくは Google Play より無料でダウンロードできます。

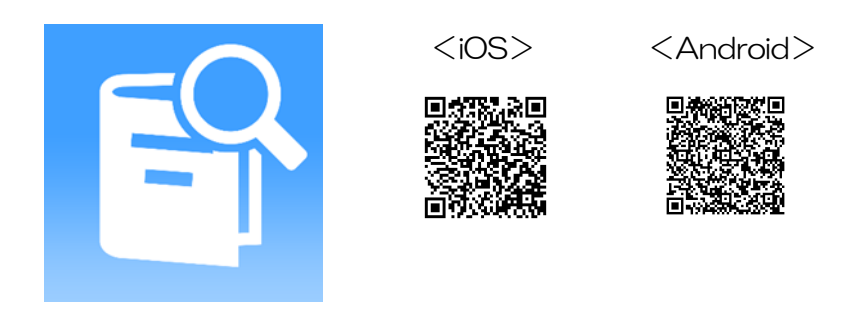

#### 初期設定

使用許諾契約に「同意」し、「神奈川県」の「神奈川大学」を選択して初期設定をしてください。

| 契約」といいます)の内容を確認する場合には、ボーム画<br>面上部の「設定」アイコンから、「使用許諾書を表示」ボ<br>タンをタップしてご覧ください。                                                                                                    | < ● ● ● ● ● ● ● ● ● ● ● ● ● ● ● ● ● ● ● | 神奈川歯科大学 選択不可    | 🛌 🖪 👻 📽 🐩 🚍 11:36                                                                                                    |
|----------------------------------------------------------------------------------------------------|-----------------------------------------|-----------------|----------------------------------------------------------------------------------------------------|
| アブリケーションの使用条件                                                                                                    | 栃木                                      |                 | INTA BOAL                                                                                                    |
| 1. ホアプリケーションの使用および著作編<br>(1) お客様は、ホアプリケーションを日本両国において<br>ちに定えないからの見たの必要用できた。<br>下に定えないからの見たの必要用できた。<br>アは2000年3月10日で、1000年月1日のの<br>201300000日からしたがって、汚壊様スマートフォンお<br>よびタブレットから対象発品に提続、対象発品を利用す<br>るため。<br>(2) お様様は、ホアプリケーションの使作種は、弊社家たは | 群馬                                      | 神奈川大学           | ここではアプリケーションの動作に必要な情報を設定します。<br>掲載を行う大学もしくは研究機関を、以下のダイアログをタッ<br>フし、選択してもとくは研究機関を、以下のダイアログを少っ<br>フレットのションでも、<br>あってたさい、<br>必要情報の取得および設定が来行され、認定完了後、自動的に<br>アプリケーションが転勤します。 |
|                                                                                                    | 埼玉                                      | 聖マリアンナ医科大学 選択不可 |                                                                                                    |
|                                                                                                    | 工世                                      | 専修大学 選択不可       |                                                                                                    |
|                                                                                                    | 1*                                      |                 | 神奈川大学                                                                                                    |
|                                                                                                    | 東京                                      | 川崎市立看護短期大学 選択不可 |                                                                                                    |
| 同意しません 同意します                                                                                                    | 神奈川                                     | 洗足学園音楽大学 選択不可   | 設定                                                                                                    |

### ログインの方法

TOP 画面から「マイスペース」を選択し、MNS アカウントを入力してログインをします。

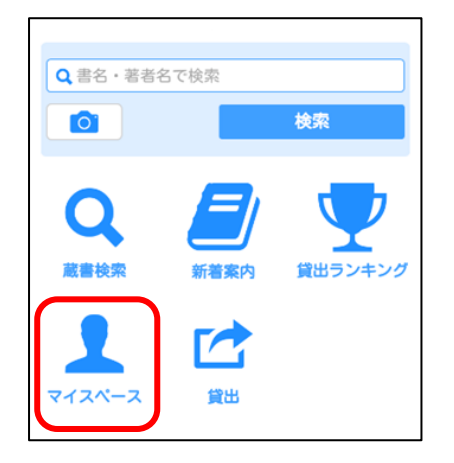

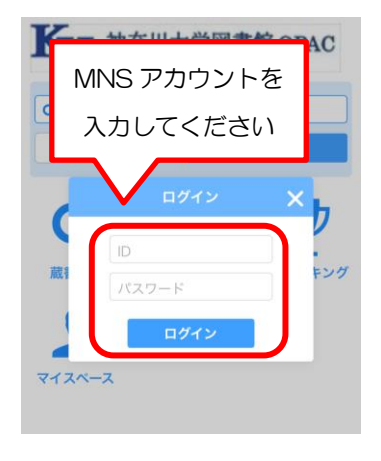

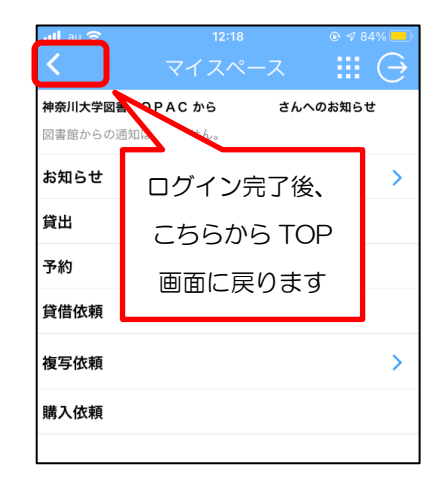

#### 貸出手続きについて

ログイン完了後「貸出」を選択し、図書に貼付されているバーコードをカメラで読み込みます。

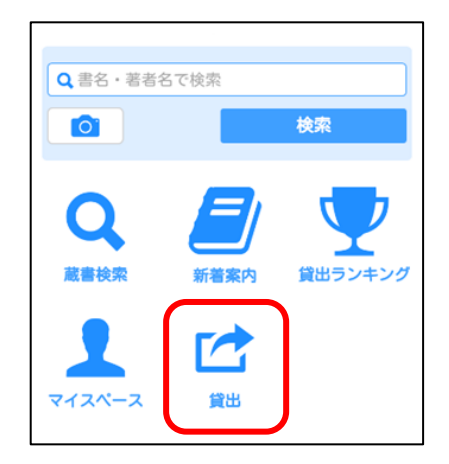

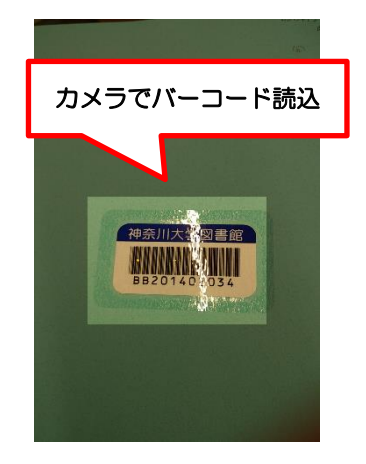

資料情報が表示されますので、「貸出」を選択してください。 貸出完了メッセージが表示されたら手続き終了です。

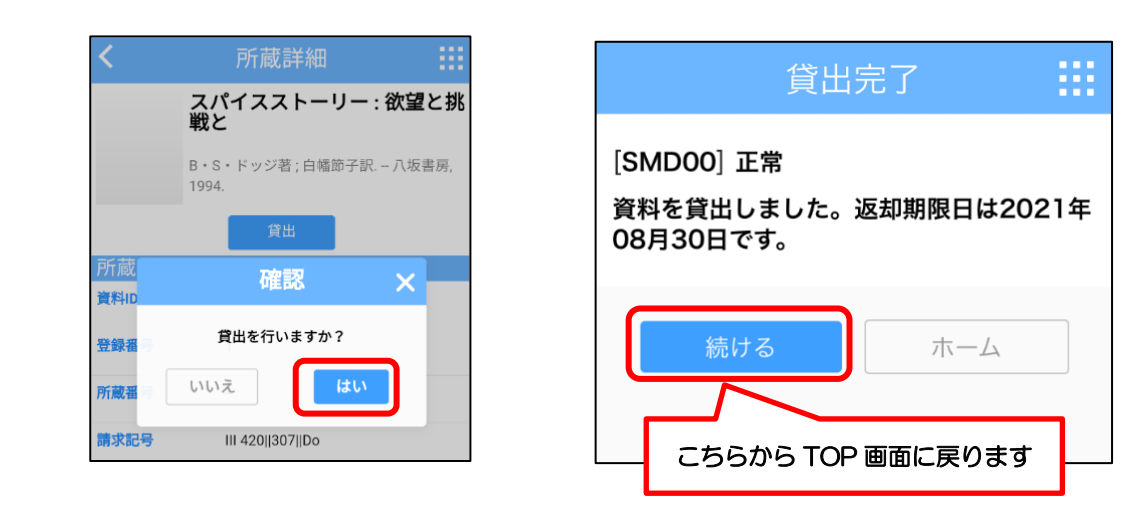

※禁帯出資料など、一部貸出できない資料があります。

その他、ご不明点は図書館カウンター(2F)までお問い合わせください。